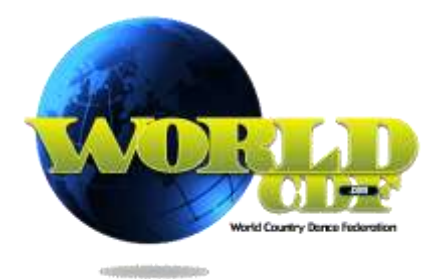

# Hoe te registreren voor een wedstrijd?

Het registreren voor een wedstrijd onder auspiciën van de WorldCDF gebeurt on-line, via de website van de WorldCDF (<u>www.worldcdf.com</u>).

Om te kunnen registreren voor een wedstrijd moet je "Member" (lid) of "Social member" (sociaal lid) zijn van de WorldCDF. Voor meer informatie over het WorldCDF lidmaatschap kan je kijken op <u>http://www.worldcdf.com/WorldCDF\_Membership/18/worldcdfmembership.html</u>

# **MyInfo**

Om te kunnen registreren via de website van de WorldCDF, heb je een "account" nodig voor de website. Iedereen die member is of social member van de WorldCDF heeft een account.

Je kan inloggen op je account door naar het gedeelte "MyInfo" te gaan op de WorldCDF site.

Als je met je internet browser naar de website van de WorldCDF (<u>www.worldcdf.com</u>) gaat, krijg je het volgende scherm:

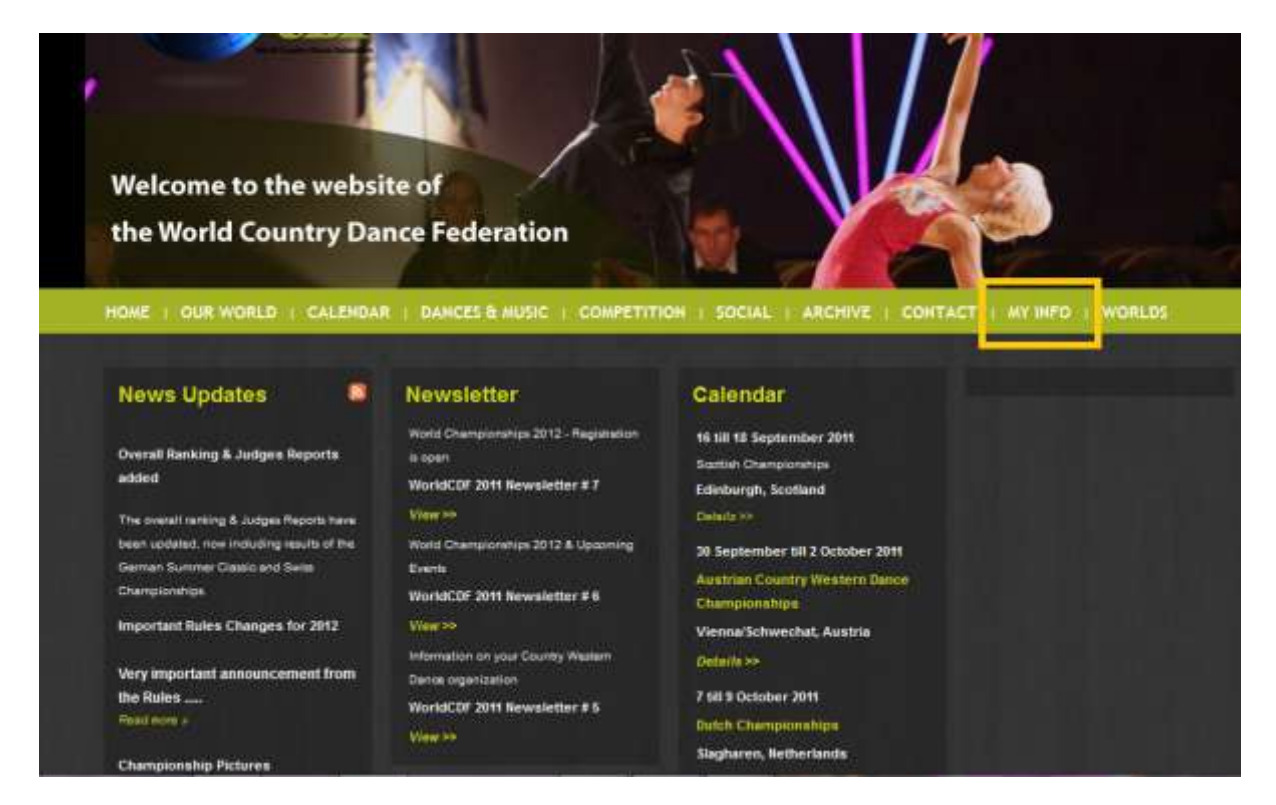

In het menu hierboven is de link naar MyInfo omkaderd. Als je op deze link klikt, krijg je het "My Info" menu:

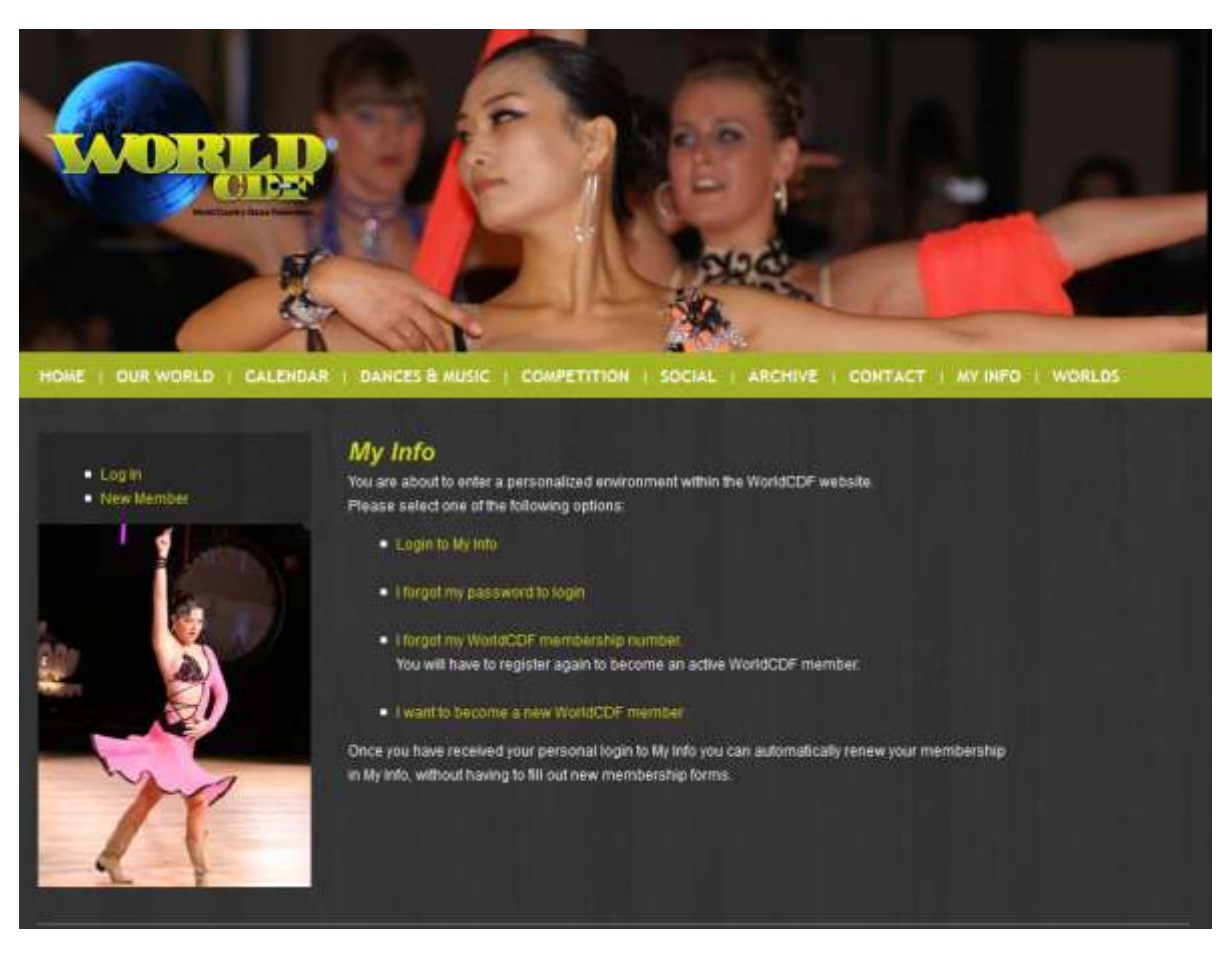

In dit scherm heb je vier linkjes:

- "Login to My Info"
- "I forgot my password to login"
- "I forgot my WorldCDF membership number"
- "I want to become a new WorldCDF member"

Met deze vier links kan je inloggen op je "My Info" account in verschillende situaties. Deze worden hieronder in meer detail besproken.

Je kent je lidmaatschapnummer en wachtwoord: "Login to My Info" Dit scherm ziet er als volgt uit:

|                 | My Info @ WorldCDF.com |
|-----------------|------------------------|
|                 | Log In                 |
| WorldCDF ID     |                        |
| Password        |                        |
| Log In Cancel   |                        |
| Forgot password |                        |
|                 | Score-IT               |

In dit scherm kan je inloggen met je "WorldCDF ID" (lidmaatschapnummer) en Password (je wachtwoord).

Als je je wachtwoord niet kent of vergeten bent, klik op de link "Forgot password".

# Je kent je lidmaatschapnummer maar bent je wachtwoord vergeten: "I forgot my password to login"

Als je op de link "Forgot password" klikt of in het "My Info" scherm de tweede optie ("I forgot my password to login") selecteert, dan kom je in het volgende scherm:

|                                                                                                    | Forgot password                                                                 |
|----------------------------------------------------------------------------------------------------|---------------------------------------------------------------------------------|
| Enter your WorldCDF registration number and your e-mail address, th<br>If your e-mail address matches the e-mail address in your 'My Info' da | en click Submit.<br>ta, your password will be sent immediately to this address. |
| If you forgot your e-mail address, press <u>here</u> to have your e-mail addr<br>Please be advised that this can take a number of days!       | ess and password changed by the WorldCDF administration desk.                   |
| WorldCDF<br>Registration<br>number:                                                                                                    |                                                                                 |
| E-mail:                                                                                                    |                                                                                 |
|                                                                                                    | Submit                                                                          |

Als je in dit scherm je "WorldCDF Registration number" (lidmaatschapnummer) en je e-mail adres invoert, dan wordt je wachtwoord onmiddellijk naar dit e-mail adres opgestuurd.

Als je vergeten bent welk e-mail adres je geregistreerd hebt met je WorldCDF "MyInfo" account, kan je een e-mail adres registreren om je wachtwoord naar toe te laten sturen. Klik op de gele link "here" in de tekst boven. Je komt dan in het volgende scherm:

|                                                                                                    | My Info @ WorldCDF.com                                                                                                    |
|----------------------------------------------------------------------------------------------------|----------------------------------------------------------------------------------------------------|
| For secured validation purposes ple<br>Your request to obtain a password t<br>Once your personal information has<br>your initial password. You can chang | ase enter your personal information below.<br>o My Info will be send to the WorldCDF Membership desk.<br>been validated you will receive notification by email including<br>je that password after login to My Info. |
| WorldCDF Registration number                                                                                                    |                                                                                                    |
| Full Name                                                                                                    |                                                                                                    |
| Date of Birth (YYYY-MM-DD)                                                                                                    | YYYY-MM-DD                                                                                                    |
| E-mail address                                                                                                    |                                                                                                    |
|                                                                                                    |                                                                                                    |
| Submit                                                                                                    |                                                                                                    |

In dit scherm dien je de volgende gegevens in te vullen:

- WorldCDF Registration number: je WorldCDF lidmaatschapnummer
- Full name: je naam en voornaam
- Date of Birth: je geboortedatum (in het formaat JJJJ-MM-DD, dus bijvoorbeeld 1973-04-30).
- E-mail address: je e-mail adres

Deze gegevens worden gecontroleerd door een vrijwilliger van de WorldCDF lidmaatschap desk. Indien deze gegevens bekend zijn bij de WorldCDF, dan wordt je e-mail adres geregistreerd bij je "My Info" account, en wordt je wachtwoord hier naartoe gestuurd.

Aangezien deze gegevens door een vrijwilliger worden gecontroleerd, kan het enige dagen duren vooraleer je je wachtwoord in je mailbox ontvangt.

# Je bent je WorldCDF lidmaatschapnummer vergeten: "I forgot my WorldCDF membership number"

Als je je WorldCDF lidmaatschapnummer vergeten bent, kies je de derde optie in het MyInfo menu:

|                                                                                                    | My Info @ WorldCDF.com                                                                                                    |
|----------------------------------------------------------------------------------------------------|----------------------------------------------------------------------------------------------------|
|                                                                                                    |                                                                                                    |
| NEW MEMORIES SHIP WEDLATION FORM                                                                                           |                                                                                                    |
| the baseness is WirthDCDP assertion, other grout parameter between                                                         | When takes 2                                                                                                    |
| Plans make nors all information is complete and no attined                                                                 | ations are used at all. Once you suggisted this form your request will be sent to the WerthCDF Berthership must                                                                                                    |
| other subdation has taken place pict will massive a questionality<br>register for any international seven                  | on all methodologi by small vehicles your passened and login to by him. Is about as you have required them, you can manage your personal details and                                                                                                    |
| A pop-up message will appear if you used among characters<br>confirmation screen, your browser most probably is set to b   | or did too fill sural mendatory fields. If this pop-up message does not speer but also pushing the Register button does not take you to the registration<br>losi pop-up messages, to this vese temporarily disable your pop-up blocker to see what errors in your registration form need to be resolved. |
| The average member whip the 1s 52/4 73.06 and part he point at<br>To compete in Tabled distances, you must enter your part | ang pi Te limmotional Campetition norm.<br>mal internation falam, ind mentionatip is the                                                                                                    |
| Phone allow us up in a maximum of two could in hardin pr                                                                   |                                                                                                    |
| INFORTANT DO NOT USE ANY SPECIAL CHARACTERS, O                                                                             | NLY STANDAND LETTERS AND DRUTTLY                                                                                                    |
| First Surge                                                                                                    |                                                                                                    |
| Last films                                                                                                    |                                                                                                    |
| Detter                                                                                                    | Fensle -                                                                                                    |
| Date of Bath (11111-MM-DD)                                                                                                 | YYYY-MM-DD                                                                                                    |
| Address line 1                                                                                                    | No (-/_#) permitted                                                                                                    |
| Address Tree 2                                                                                                    |                                                                                                    |
| Ety Exele                                                                                                    |                                                                                                    |
| City                                                                                                    |                                                                                                    |
| Residential (Ilving In) Country                                                                                            |                                                                                                    |
| Representing Country                                                                                                    |                                                                                                    |
| Plane sumber 1                                                                                                    |                                                                                                    |
| Phone number 3                                                                                                    |                                                                                                    |
| E-mail address                                                                                                    |                                                                                                    |
| Party synamic                                                                                                    |                                                                                                    |
| Dejection personal info visibility                                                                                         |                                                                                                    |
| Dejection to receive email updative                                                                                        |                                                                                                    |
| Regular Canal In                                                                                                    |                                                                                                    |

In dit scherm dien je de volgende gegevens in te voeren:

| Veld                            | Omschrijving                                                  |
|---------------------------------|---------------------------------------------------------------|
| First Name                      | Je voornaam                                                   |
| Last Name                       | Je familienaam                                                |
| Gender                          | Je geslacht: "Male" (man) of "Female" (vrouw)                 |
| Date of Birth (YYYY-MM-DD)      | Je geboortedatum (in het formaat JJJJ-MM-DD, dus bijvoorbeeld |
|                                 | 1973-04-30)                                                   |
| Address line1                   | 1 <sup>e</sup> regel van je adres                             |
| Address line2                   | 2 <sup>e</sup> regel van je adres                             |
| Zip code                        | Postcode                                                      |
| City                            | Plaatsnaam                                                    |
| Residential (living in) Country | Het land waar je woont                                        |
| Representing Country            | Het land van je nationaliteit                                 |
| Phone number 1                  | Eerste telefoonnummer                                         |
| Phone number 2                  | Tweede telefoonnummer                                         |
| E-mail address                  | Je e-mail adres                                               |
| Health remarks                  | Opmerkingen over je gezondheid                                |
| Objection personal info         | Vink dit aan als je niet wil dat je naam verschijnt in        |
| visibility                      | wedstrijdresultaten op de WorldCDF site                       |
| Objection to receive email      | Vink dit aan als je geen nieuwsbrieven wil ontvangen van de   |
| updates                         | WorldCDF                                                      |

Druk op 'Register' om je gegevens te versturen.

Een vrijwilliger van de WorldCDF lidmaatschap desk zal je gegevens verwerken, en je via een e-mail je login gegevens (je WorldCDF lidmaatschapnummer en wachtwoord) opsturen. Aangezien deze gegevens door een vrijwilliger worden verwerkt, kan dit enige dagen duren.

# Je bent nog geen lid van de WorldCDF: "I want to become a new WorldCDF member"

Als je nog geen lid bent van de WorldCDF, kies je de vierde optie. Je komt dat in hetzelfde scherm als in de vorige optie (zie hierboven).

Als je je gegevens invult, zal een vrijwilliger van de WorldCDF lidmaatschap desk je gegevens verwerken, en je via een e-mail je login gegevens (je WorldCDF lidmaatschapnummer en wachtwoord) opsturen.

# Registreren voor een wedstrijd

Als je ingelogd bent in 'My Info' met je WorldCDF lidmaatschapnummer en wachtwoord, kom je in je persoonlijke menu. Dit ziet er als volgt uit:

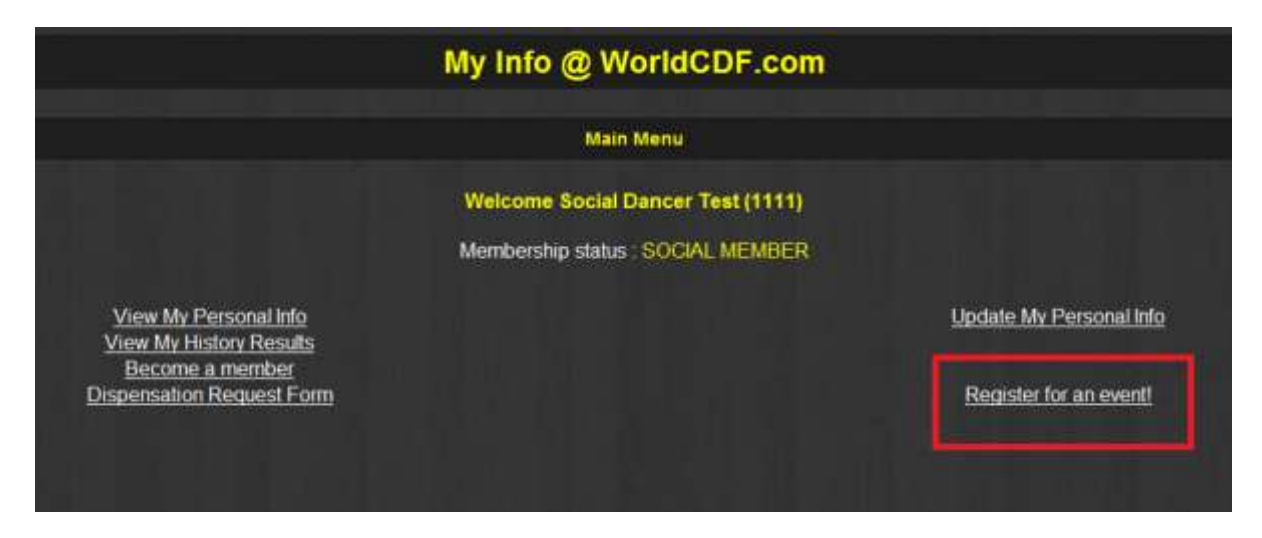

Klik op de link "Register for an event" (zie boven). Je komt dan in het volgende scherm:

| Register for an event                                                                                                    |
|----------------------------------------------------------------------------------------------------|
| To register for an event, select one from the list below:           Select one           Press the start button to start the registration:           Start |

Met het selectieveld in het midden kan je de wedstrijd selecteren waarvoor je wil registreren:

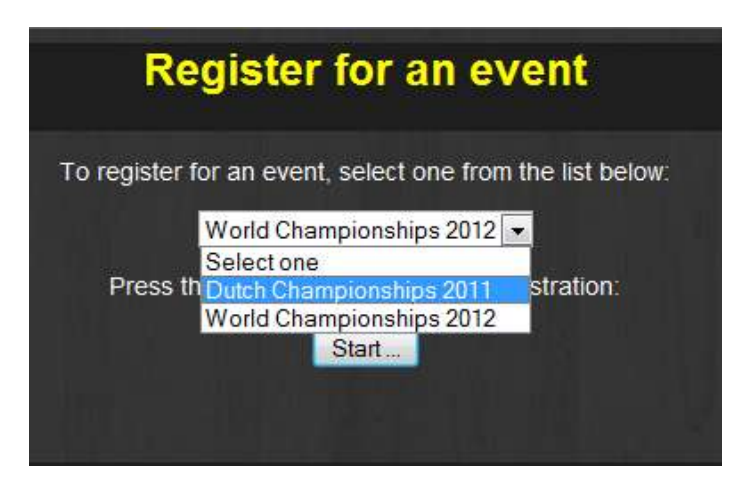

# **Register for the World Championships 2012** ng data are taken over from your WODF personal information. If these data are not correct, please click here to update your profile Birth di III have to become a member of the WCDF. Please click here to register as a me ces on the tab pag es Pri • ge division Select one You participate in the following dances Dance A Dance B Dance C × Click here to order spec tor tickets s(es) and 0 s ted 0 dance(s) and 0 p iount is EUR 0 total a ou have any comments, you can enter them bel Retjuter To finalize your registration, press the butto

#### Druk op start om verder te gaan. Je komt dan in het registratiescherm:

#### Dansen

In de gele tabbladen kan je aanvinken met welke dansen je wil deelnemen.

De tabbladen zijn verschillend voor members en social members:

- Social members zien alleen de social dansen
- Members zien de social dansen niet

Als je als social member de social dansen ziet, maar wil deelnemen in newcomer, dan dien je member te worden van de WorldCDF. Klik op "here" in de gele tekst "You participate as a social dancer. If you want to participate in the division "Newcomer" or higher, you will have to become a member of the WCDF. Please click here to register as a member".

Als je de sociale dansen niet ziet, maar wil deelnemen in newcomer, dan is je lidmaatschap niet correct. Je dient dan contact op te nemen met de WorldCDF lidmaatschap desk. Dit kan door een e-mail te sturen naar <u>membership@worldcdf.com</u>.

# **Deelnemerspas**

Selecteer je deelnemerspas in het selectieveld "Select your pass".

#### **Toeschouwerspas**

Als je toeschouwerspassen wil bestellen, klik je op de gele link "here" in de tekst "Click here to order spectator tickets".

# Opmerkingen

Als je nog opmerkingen wil toevoegen aan je registratie, dan kan je deze intikken in het grote tekstvak onderaan.

# Afronden

Om je registratie af te ronden, klik je op de knop 'Register'. Je krijgt dan een e-mail met je registratiegegevens toegestuurd.

# Je registratie inkijken, wijzigingen of annuleren

Als je je registratie wil inkijken, wijzigen of annuleren, dan kan je weer beginnen bij je persoonlijk menu in MyInfo:

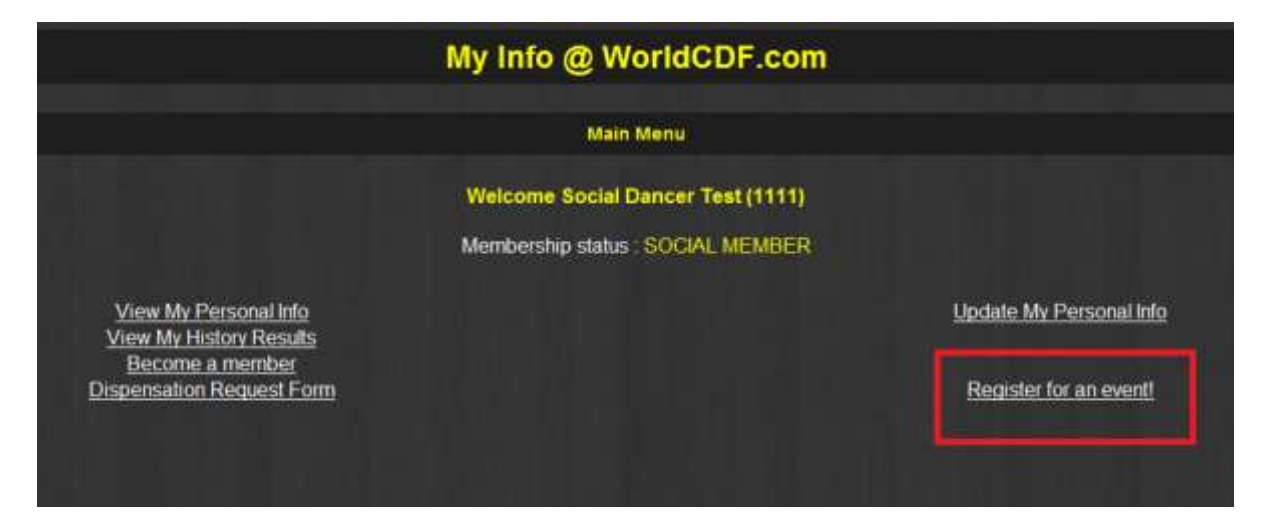

Klik weer op de link "Register for an event" en selecteer de wedstrijd waarvoor je je geregistreerd hebt:

| Register for an eve                                                                                                    | ent                         |
|----------------------------------------------------------------------------------------------------|-----------------------------|
| To register for an event, select one from th<br>World Championships 2012<br>Select one<br>Press th Dutch Championships 2011<br>World Championships 2012 | ne list below:<br>stration: |
|                                                                                                    |                             |

Je komt dat in het volgende scherm:

| Already registered                                                  |
|---------------------------------------------------------------------|
| You are already registered for the Dutch Championships 2011!        |
| Press the View button to view the details of your registration:     |
| Press the Update button to update your registration:                |
| Press the Delete button to delete your registration:<br>Delete Menu |

Klik op "View" om je registratie te bekijken. Dit ziet er als volgt uit:

| Name:      | LENS P                                                                                                    | WLA               |               |         |         |                 |                   |
|------------|----------------------------------------------------------------------------------------------------|-------------------|---------------|---------|---------|-----------------|-------------------|
| Email.     | lovely_zilah@hotmail.com                                                                                        |                   |               |         |         |                 |                   |
| WCDF No    | 19084                                                                                                    |                   | ]             |         |         |                 |                   |
| Gender     | FEMALE                                                                                                    |                   | 3             |         |         |                 |                   |
| Country:   | ry. NL.<br>if bitth: 1973-04-30                                                                                 |                   |               |         |         |                 |                   |
| Date of bi |                                                                                                    |                   |               |         |         |                 |                   |
| Passe-pa   | nout COMPE                                                                                                    | TIT-REG           |               |         |         |                 |                   |
| Amount p   | ayable EUR 77.                                                                                                  | 00                |               |         |         |                 |                   |
| Category   | Sub category                                                                                                    | Age/division      | Gender        | Dance   |         |                 |                   |
| -          | In the second second second second second second second second second second second second second second second | Decision and the  |               |         |         |                 |                   |
| integory   | Citavore                                                                                                    | Coastal Menaral I | FERRAL FED IN | CALLER. |         |                 |                   |
| ine.       | Classic                                                                                                    | Crystal Novire 1  | EMALE Smo     | ath     |         |                 |                   |
| ine        | Classic                                                                                                    | Crystal Novice F  | EMALE Rise    | & Fall  |         |                 |                   |
| ine        | Classic                                                                                                    | Crystal Novice    | EMALE         | an      |         |                 |                   |
| ine        | Classic                                                                                                    | Crystal Novice    | EMALE Fun     | ay :    |         |                 |                   |
| Line       | Classic                                                                                                    | Crystal Novice F  | FEMALE NOVE   | ity.    |         |                 |                   |
| artner (   | dance(s)                                                                                                    |                   |               |         |         |                 |                   |
|            |                                                                                                    |                   | 0             | ance    | Partner | Partner WCDF No | Partner PP        |
| Category   | Sub category                                                                                                    | Ageidivision      |               |         |         |                 | CALIFORNIA COLORI |

Klik op "Update" om je registratie te wijzigen. Je komt dan weer in het registratiescherm.

Klik op "Delete" om je registratie te verwijderen. Je krijgt dan de details van je registratie te zien, met onderaan een "Delete" knop:

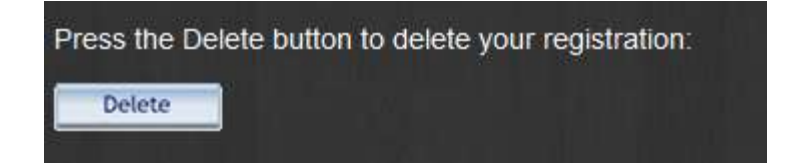

→ Als je op deze knop drukt, wordt je registratie verwijderd.